#### ้ คู่มือการใช้งานระบบลงคะแนนดิจิทัล Me-vote ver.1.0.1 (Beta)

URL: <u>https://me-vote.dga.or.th/</u>

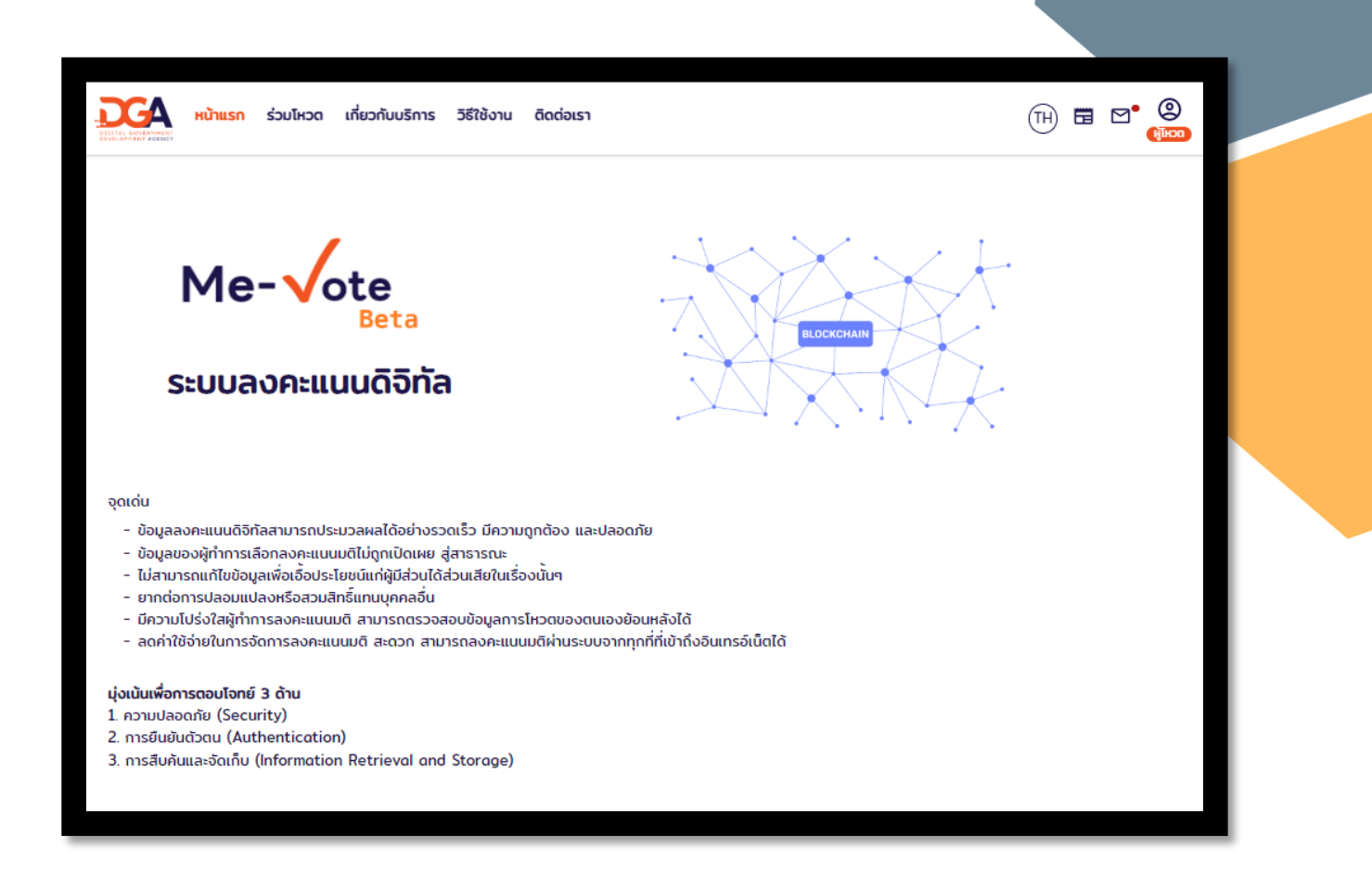

# สารบัญ

| ทารเข้าสู่ระบบ                       | 3  |
|--------------------------------------|----|
| ทารเปลี่ยนโหมดผู้ใช้                 | 3  |
| การโหวต                              | 4  |
| ทารควบคุมโหวต                        | 6  |
| ทารตรวจสอบทารโหวตสำเร็จ              | 7  |
| การดูผลโหวต                          | 8  |
| ทารตั้งโหวต                          | 9  |
| การแท้ไขโหวต                         | 11 |
| การสร้างโหวตใหม่จากโหวตเดิม          | 12 |
| ทารนำ Link / QR Code กระทู้โหวตไปใช้ | 12 |
| ้<br>การแท้ไขข้อมูลผู้ใช้            | 13 |
|                                      |    |

#### การเข้าสู่ระบบ

1. เข้าไปที่หน้า <u>https://me-vote.dga.or.th/login</u> หรือทดปุ่มรูปคนที่เมนูมุมขวาบน

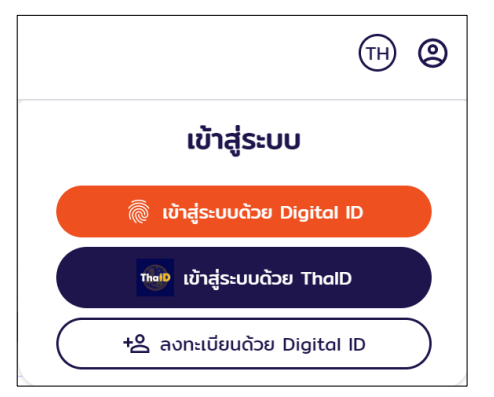

- 2. คลิทที่ปุ่ม **"เข้าสู่ระบบด้วย DigitallD** หรือ **ThaiD**"
- 3. Login เข้าระบบด้วย Digital ID หรือ ThaiD

# การเปลี่ยนโหมดผู้ใช้

1. คลิทที่ไอคอนรูปคนตรงเมนูด้านบนขวา

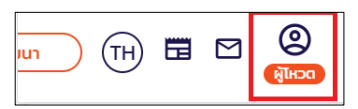

 คลิกเลือกโหมดที่ต้องการ ได้แก่ "ผู้โหวต", "ผู้สร้างโหวต" หลังจากเลือกโหมด แล้วระบบจะเข้าสู่หน้าโหมดผู้ใช้ที่เลือก

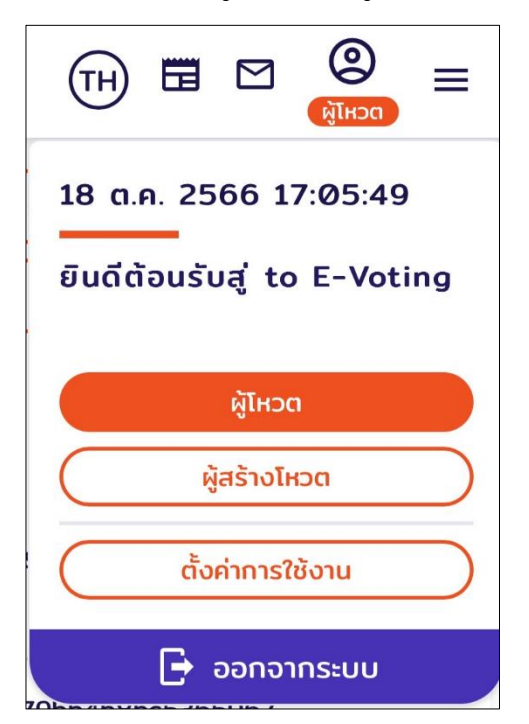

#### การโหวต

- เปลี่ยนโหมดผู้ใช้เป็น "ผู้โหวต"
- 2. คลิทที่ปุ่ม **"เข้าร่วมโหวต"** ตรงแดบเมนูด้านบน หรือเข้าไปที่ <u>https://me-</u>

vote.dga.or.th/topics

| หน้าแรก | ຮ່ວມໂหວຕ | เกี่ยวกับบริการ | วิธีใช้งาน | ติดต่อเรา |  |
|---------|----------|-----------------|------------|-----------|--|
|---------|----------|-----------------|------------|-----------|--|

- 3. ค้นหาทระทู้โหวตที่ต้องทาร โดยใช้ตัวทรองด้านบน ซึ่งมี 2 ส่วน ได้แท่
  - 1. ตัวทรองส่วนแรท คือตัวทรองทั่วไป เลือทได้ 4 แบบ ได้แท่
    - ทั้งหมด คือแสดงโหวตทั้งหมด
    - จาทวันที่ โดยเลือทเดือนและปี
    - จาท Ticket Vote คือ Ticket ID ของโหวต
    - จาก Topic Question คือค้นหาจากชื่อคำถาม

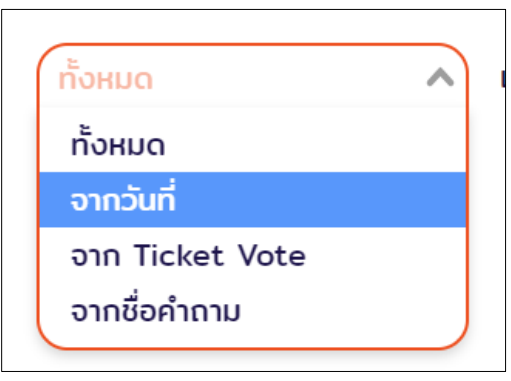

2. ตัวทรองแสดง คือทรองจาทการเข้าถึงการโหวต มี 2 แบบ ได้แท่

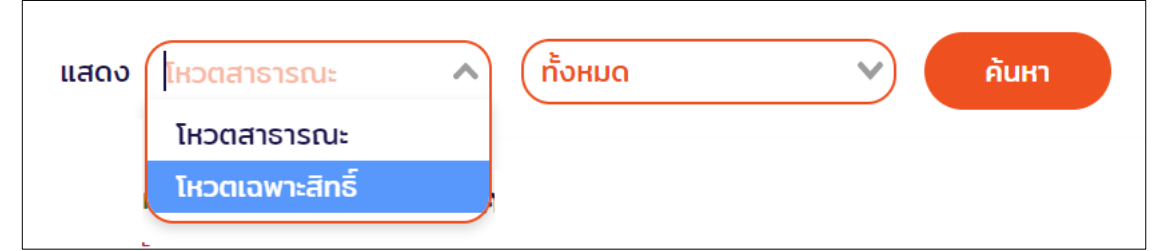

- โหวตสาธารณะ คือการโหวตที่แสดงผลการโหวตให้แท่บุคคลทั่วไปสามารถ เข้าถึงได้
- โหวตเฉพาะสิทธิ์ คือการโหวตที่ทำหนดสิทธิ์เฉพาะผู้มีรายชื่อที่มีสิทธิ์ลงคะแนน เท่านั้น

หลังจาทเลือทตัวทรองแล้วเสร็จ ให้ทดคลิทปุ่ม "**ค้นหา**"

 กระทู้ที่โหวตได้ จะแสดงคำว่า "ร่วมโหวต" ต่อท้ายชื่อกระทู้ ให้คลิกปุ่ม "ร่วมโหวต" เพื่อเข้าโหวต

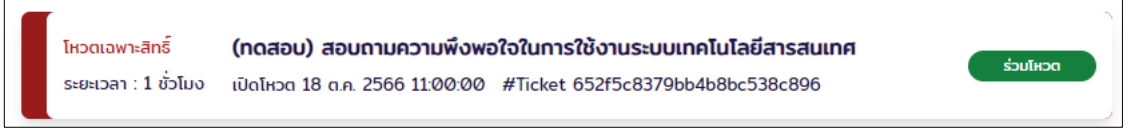

5. ระบบจะแสดงตัวเลือกต่าง ๆ ให้เลือก พร้อมทับจำนวนที่มีสิทธิ์โหวตได้และนับเวลาตอยหลัง

| ← nău                  | ขณะนี้: 18 ต.ค. 2566 11:24:17     |                            |
|------------------------|-----------------------------------|----------------------------|
| เหลือระยะเวลาในการโหวต | 🥝 ວັນ 📀 ຮັ່ວໂມง 35 ບາກີ 42 ວັບາກີ | เหลืออีก:<br>1 <b>โหวต</b> |
| (ทดสอบ) สอบถามควา      | มพึงพอใจในการใช้งานระบบเทคโนโลย   | ยีสารสนเทศ                 |
|                        | VOTE พึงพอใจอย่างยิ่ง             |                            |
|                        | VOTE พึ่งพอใจมาก                  |                            |
|                        | VOTE พึ่งพอใจ                     |                            |
|                        | νοτε Αρειλένυξο                   |                            |
|                        | ล้าง งดออกเสียง ส่ง               |                            |

- คลิทที่ตัวเลือกที่ต้องการ หากสร้างโหวตแบบโหวตได้หลายตัวเลือก ผู้โหวตจะสามารถ ลงคะแนนเสียงตามจำนวนสิทธิ์ที่ทำหนดไว้
- 7. ทดปุ่ม "**ล้าง"** เพื่อล้างตัวเลือทที่ได้เลือทไปท่อนหน้า เพื่อเปลี่ยนตัวเลือท
- กดปุ่ม "งดออกเสียง" ระบบจะล็อกไม่ให้เลือกตัวเลือก หากต้องการเปลี่ยนกลับมา ลงคะแนนเสียง ให้ กด <u>ล้าง</u> เพื่อล้างตัวเลือกที่เลือกก่อนหน้า
- กดปุ่ม "ส่ง" เพื่อยืนยันการลงคะแนนเสียง ซึ่งเมื่อส่งแล้วจะไม่สามารถกลับมา แท้ไขได้ในภายหลัง

#### การควบคุมโหวต

- สลับโหมดผู้ใช้ให้เป็น "ผู้สร้างโหวต"
- 2. คลิกที่ปุ่ม "**เข้าร่วมโหวต"** ตรงเมนูด้านบน หรือเข้าไปที่ <u>https://me-vote.dga.or.th/topics</u>
- 3. ค้นหาคำถามที่ต้องการโดยใช้ตัวทรองด้านบน
- 4. กระทู้ที่สามารถควบคุมได้ จะแสดงคำว่า "ดูแลโหวต" ต่อท้าย ให้คลิกปุ่ม "ดูแลโหวต"

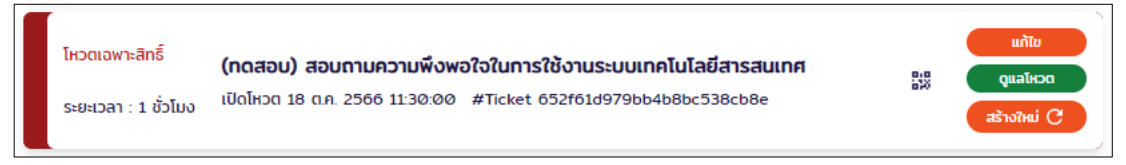

ระบบจะแสดงจำนวนโควต้าโหวต / จำนวนสิทธิ์ที่โหวตแล้ว / สถานะทระทู้ /เวลานับถอยหลัง
 / ปุ่มควบคุมการโหวต และรายชื่อผู้มีสิทธิ์โหวต

| ← กลับ<br>ไหวดไปแล้ว: 1/1<br>เหลืออีก: 0 โหวต | ขณะนี้: 18 ต.ค. 2566 11:45:32                                                                                                    | เริ่มใหวดเนื่อ: 2023-10-18 11:00<br>เหลือระษะปวลาอีก: 0:00:14:27<br>หยุดเวลาไปแล้ว: 0:00:00:00<br>การไหวดกำลังดำเนินการ |
|-----------------------------------------------|----------------------------------------------------------------------------------------------------|----------------------------------------------------------------------------------------------------|
| (ทดสอบ) สอบถา                                 | ามความพึงพอใจในการใช้งานระบ                                                                                                    | บเทคโนโลยีสารสนเทศ                                                                                                    |
| รายชื่อ                                       | ผู้มีสิทธิ์โหวต                                                                                                    |                                                                                                    |
| ชื่อ                                          |                                                                                                    |                                                                                                    |
| ธิดารัตน์                                     | i de la constante de la constante de |                                                                                                    |

 ผู้สร้างโหวต (ผู้ดูแล) สามารถควบคุมการโหวตได้ที่แถบด้านขวา โดยการกดปุ่ม "หยุด" เพื่อหยุดเวลาการโหวตไว้ชั่วคราว โดยจำเป็นต้องกรอกเหตุผลหยุดการโหวตชั่วคราว แล้วกดยืนยัน ซึ่งส่งผลให้ผู้โหวตไม่สามารถโหวตได้ขณะที่การโหวตหยุดชั่วคราว

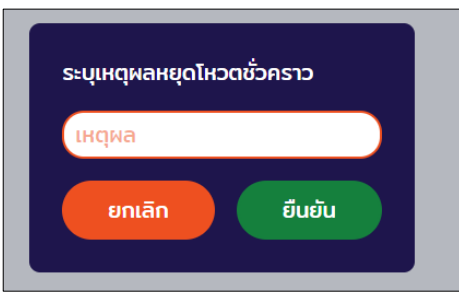

 หากต้องการยกเลิกการหยุดโหวต (เพื่อให้การโหวตดำเนินการต่อ) ให้กดปุ่ม "โหวตต่อ" (เมนูภาษาไทย) หรือ "Voting" (เมนูภาษาอังกฤษ) เพื่อให้การโหวตดำเนินต่อไป

| <b></b> | กลับ                                |                               |              |                                                                                                    |
|---------|-------------------------------------|-------------------------------|--------------|----------------------------------------------------------------------------------------------------|
|         | โหวตไปแล้ว: 1/1<br>เหลืออีก: 0 โหวต | ขณะนี้: 18 ต.ค. 2566 11:53:27 | ►<br>Тнэосіа | เริ่มไหวดเมื่อ: 2023-10-18 11:00<br>เหลือระยะเวลาอีก: 0:00:07:25<br>หยุดเวลาไปแล้ว: 0:00:00:53<br>การโหวดหยุดชั่วคราว |
| (       | (ทดสอบ) สอบถา                       | มความพึงพอใจในการใช้งานระบบเ  | ทคโน         | โลยีสารสนเทศ                                                                                                    |
|         | รายชื่อเ                            | ผู้มีสิทธิ์โหวด               |              |                                                                                                    |
|         | ชื่อ                                |                               |              |                                                                                                    |
|         | ธิดารัตน์                           |                               |              |                                                                                                    |

#### การตรวจสอบการโหวตสำเร็จ

- สลับโหมดผู้ใช้เป็น "ผู้โหวต"
- 2. คลิทที่ปุ่ม **"เข้าร่วมโหวต"** ตรงแถบเมนูด้านบน หรือเข้าไปที่ <u>https://me-vote.dga.or.th/topics</u>
- 3. ค้นหาทระทู้โหวตที่ต้องทาร โดยใช้ตัวทรองด้านบน
- กระทู้ที่โหวตแล้วจะแสดงคำว่า "โหวตสำเร็จ" ต่อท้าย ให้คลิกปุ่ม "โหวตสำเร็จ" เพื่อดูโหวต

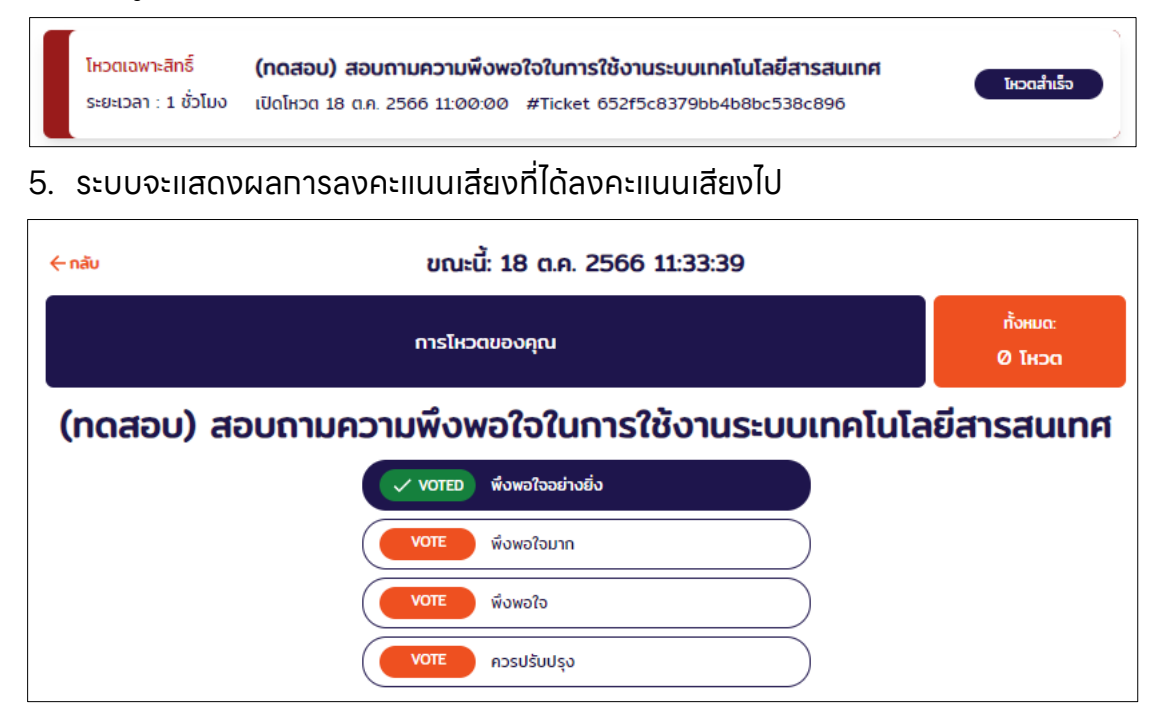

## การดูผลโหวต

- สลับโหมดผู้ใช้ให้เป็น "ผู้โหวต" หรือ "ผู้สร้างโหวต"
- 2. คลิกที่เมนู "ร่วมโหวต" ตรงเมนูด้านบน หรือเข้าไปที่ <u>https://me-vote.dga.or.th/topics</u>
- กระทู้โหวตที่สิ้นสุดระยะเวลาแล้วจะแสดงคำว่า "ผลโหวต" ต่อท้าย ให้คลิทปุ่ม "ผลโหวต" เพื่อดูคะแนนโหวต

| โหวตเฉพาะสิทธิ์ (กดสอบ) สอบถามความพึงพอใจในการใช้งานระบบเทคโนโลยีสารสนเทศ<br>สิ้นสุด เปิดโหวต 18 ต.ค. 2566 11:30:00 #Ticket 652f61d979bb4b8bc538cb8e |
|----------------------------------------------------------------------------------------------------|
|----------------------------------------------------------------------------------------------------|

 ระบบแสดงสติติต่าง ๆ จำนวนคนเข้าโหวตลงคะแนน จำนวนเสียงทีใช้โหวต ลำดับคะแนนตัวเลือก ในส่วนรายชื่อผู้มีสิทธิโหวต จะเห็นใน<u>กรณี โหวตเฉพาะสิทธิ์ เท่านั้น</u>

| ผลการไหวด                            |                           |                           |           |                |
|--------------------------------------|---------------------------|---------------------------|-----------|----------------|
|                                      | ลงคะแบนมติเห็นชอบ ให้หน่: | วยงานดำเนินการ ครั้งที่ 1 |           |                |
| licoans isrue                        |                           |                           |           | (accontrativos |
| Ticket ID: #649d04oe9cdo83b7bb21808e |                           |                           |           |                |
| แสดงรายละเอียด                       |                           |                           |           |                |
| สถิติ                                |                           |                           |           |                |
|                                      | อำนวนผู้มีสิทธิ์ลงคะแบน   | 100.00% 2 mu              |           |                |
|                                      | ใช้สิทธิ์                 | 50.00% 1 nu               | ]         |                |
|                                      | ไม่ใช้สิทธิ์              | 50.00% 1 eu               | )         |                |
|                                      | จำนวนเสียงที่มี           | 100.00% 2 lico            |           |                |
|                                      | โหวตอริง                  | 50.00% 1 lixon            | ]         |                |
|                                      | ไม่ได้ลงโหวต              | 50.00% 1 licon            | ]         |                |
| พลกะแบบ                              |                           |                           |           |                |
|                                      | รวมทั้งหมด                | 100.00% 1 lison           |           |                |
|                                      | 1. เค็มขอบอนุปีดี         | 100.00%   1 licon         | #1 ผู้ชนะ |                |
|                                      | 2 liuñapou                | 0.00%   0 lico            | ]         |                |
| รายชื่อผู้มีสิทธิ์ไหว                | 0                         |                           |           |                |
| -                                    |                           |                           |           |                |

5. สามารถส่งออทผลทารโหวตเป็น .pdf โดยคลิทที่ปุ่ม **"ส่งออทผลการโหวต"** 

# การตั้งโหวต

- สลับโหมดผู้ใช้ให้เป็น "ผู้สร้างโหวต"
- 2. คลิทที่เมนู **"ร่วมโหวต"** ตรงแถบเมนูด้านบน หรือเข้าไปที่ <u>https://me-</u> <u>vote.dga.or.th/topics</u>
- คลิทปุ่ม "สร้างโหวต" ตรงด้านล่างขวา เพื่อสร้างโหวตใหม่

้ถ้าไม่มีให้เข้าไปที่หน้า <u>https://me-vote.dga.or.th/topic/create</u>

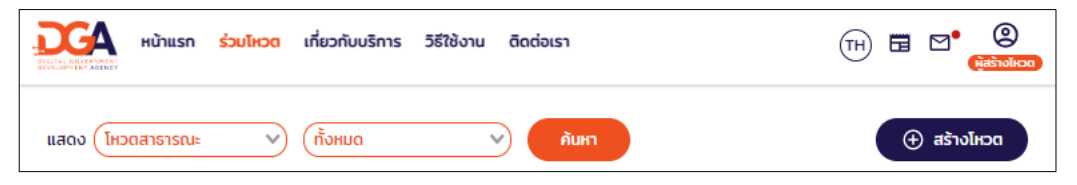

#### 4. ทรอทรายละเอียดทารสร้างโหวต ดังนี้

| คำถาม                    |                                                              |    |
|--------------------------|--------------------------------------------------------------|----|
| (คຳຄາມ                   |                                                              |    |
| เพิ่มตัวเลือก            |                                                              |    |
|                          |                                                              |    |
|                          |                                                              |    |
|                          | เพิ่มตัวเลือก +                                              |    |
| ด้นแบบการโหวต            | ใช้ต้นแบบการโหวต                                             |    |
| การเข้าถึง               | (โหวดเฉพาะสิทธิ์                                             |    |
| 🗌 โหวตได้หลายตัวเ        | ลือก 🚯                                                       |    |
| ระบุรายชื่อผู้มีสิทธิ์ไห | DC .                                                         |    |
| ชื่อ                     | อีเมล                                                        |    |
|                          | ค้นหาผู้ใช้<br>เพิ่มจู้เข้าโหวด<br>เพิ่มจาก CSV แบบฟอร์ม CSV |    |
| ระยะเวลา                 |                                                              |    |
| <b>ໂ</b> ΗIJQ            | (เริ่มดัน/ระยะเวลา                                           |    |
| เริ่มต้นโหวด             | (                                                            |    |
| ระยะเวลาโหวด             | (0) ວັu (1) ບັ່ວໂມວ (0)                                      | )ı |
| รายชื่อผู้ควบคุมร่วม     |                                                              |    |
| ชื่อ                     | อีเมล                                                        |    |
|                          | (คัมหาผู้ใช้                                                 |    |
|                          | เพิ่มจาก CSV แบบฟอร์ม CSV                                    |    |
| 🗹 ส่งแจ้งเดือนให้ผู้     | 18                                                           |    |
| 🗌 แสดงรายชื่อผู้สร้      | กงโหวดสู่สาธารณะ 🕕                                           |    |

- คำถาม: สร้างหัวข้อคำถาม ตั้งชื่อกระทู้
- เพิ่มตัวเลือก: ทำหนดตัวเลือกที่ต้องการลงในช่องว่าง (อย่างน้อย 1 ตัวเลือก)
  แต่ละตัวเลือก สามารถใส่รูปภาพได้ เพิ่ม/ลดได้
- ต้นแบบการโหวต: เป็นรูปแบบตัวสำหรับสร้างหัวข้อและตัวเลือกอย่างรวดเร็ว
- การเข้าถึง: คือการทำหนดสิทธิ์การเข้าถึงของการโหวต
  - โหวตสาธารณะ คือ การโหวตที่แสดงผลการโหวตให้ทับคนทั่วไปสามารถเรียกดูได้
    - อนุญาตให้คนทั่วไปโหวตได้ คือ การทำหนดให้ทุกคนสามารถโหวตได้
  - โหวตเฉพาะสิทธิ์ คือ การโหวตที่กำหนดเฉพาะผู้มีรายชื่อที่มีสิทธิ์ลงคะแนนเท่านั้น
    - โหวตได้หลายตัวเลือท คือ การทำหนดให้หนึ่งคนโหวตตัวเลือทได้หลายตัวเลือท
      ซึ่งทำหนดจำนวนได้ที่ตัวเลือก จำนวนโหวตตั้งต้น
    - โหวตแต่ละด้วเลือกสูงสุดหนึ่งสิทธิ์ คือ การทำหนดให้โหวตได้หลายตัวเลือก (multiple choice) ทำหนดแต่ละตัวเลือกสามารถเลือกได้เพียงหนึ่งครั้ง
- รายชื่อโหวต: คือการทำหนดเฉพาะเจาะจงผู้มีสิทธิ์โหวต โดยระบุชื่อนามสกุล หรืออีเมล์ ในช่องค้นหา และสามารถเพิ่มจากไฟล์ CSV ได้ ซึ่งหากทำหนด โหวตได้หลายตัวเลือก จะสามารถทำหนดจำนวนสิทธิ์ของการโหวตได้เป็นรายบุคคล
- ระยะเวลา: ระยะเวลาการเปิดโหวต สามารถตั้งค่าได้ 2 แบบ
  - เริ่มต้น/ระยะเวลา:ทำหนดเวลาเริ่มต้นเปิดโหวต และระยะเวลาสิ้นสุดโหวต โดยระบุ
    จำนวนวัน หรือชั่วโมง
  - เริ่มต้น/สิ้นสุด: ทำหนดเวลาเริ่มต้นโหวต และเวลาสิ้นสุดโหวต ได้จากปฏิทิน
- รายชื่อผู้ควบคุมร่วม: ทำหนดผู้ควบคุมการโหวตเพิ่มเติม เพื่อให้สิทธิ์การเข้าถึง/แท้ไข โดยสามารถค้นหารายชื่อ และกดเพิ่มผู้เข้าโหวต (ผู้ควบคุมโหวตร่วม จะต้องเคยเข้าใช้ งานระบบแล้วอย่างน้อย 1 ครั้ง)
- ส่งแจ้งเตือนให้ผู้ใช้: เลือกเพื่อส่งการแจ้งเตือน Notification ให้ผู้มีสิทธิ์โหวต
- แสดงชื่อผู้สร้างโหวตสู่สาธารณะ: เลือทเพื่อให้แสดงชื่อผู้สร้างโหวตสู่สาธารณะ
- บันทึกลง Blockchain: เลือกเพื่อให้การโหวตบันทึกลง Blockchain
- 5. เมื่อดำเนินทารแล้วเสร็จ คลิทปุ่ม **"สร้างโหวต"** เพื่อเพิ่มทระทู้โหวตเข้าสู่ระบบ

### การแท้ไขโหวต

- สลับโหมดผู้ใช้ให้เป็น "ผู้สร้างโหวต"
- 2. คลิทที่เมนู **"ร่วมโหวต"** ตรงแถบเมนูด้านบน หรือเข้าไปที่ <u>https://me-vote.dga.or.th/topics</u>
- ค้นหากระทู้โหวตที่ต้องการแท้ไข คลิกที่ปุ่ม "แท้ไข"

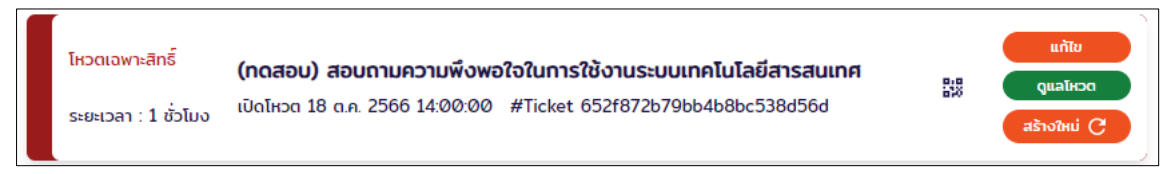

4. หาทโหวตนั้นยังไม่ไม่ตึงเวลาทำหนดเปิดโหวต จะสามารถแท้ไขข้อมูลได้ตามที่ต้องทาร

| ต้นแบบการโหวต     | ใช้ต้นแบบการโหวต     |
|-------------------|----------------------|
| การเข้าถึง        | (โหวตสาธารณะ         |
| 🛃 อนุญาตให้คนทั่ว | ไปโหวตได้            |
| 🗌 โหวตได้หลายตัวเ | låon 🕕               |
| ระยะเวลา          |                      |
| โหมด              | (เริ่มต้น/ระยะเวลา   |
| เริ่มต้นโหวต      | (                    |
| ระยะเวลาโหวต      | ອັບ (1 ບໍ່ອັງໂມງ (0) |
| คำถาม             |                      |
| н                 |                      |

หาทุกระทู้โหวตเปิดแล้ว จะสามารถแท้ไขได้เพียง รายชื่อผู้ควบคุมร่วม เท่านั้น

| อีเมล                         |
|-------------------------------|
| เพิ่มผู้เข้าโหวต เพิ่มจาก CSV |
|                               |

เมื่อแท้ไขแล้วเสร็จ คลิทปุ่ม "แท้ไขโหวต" เพื่อยืนยันการแท้ไขข้อมูล

# การสร้างโหวตใหม่จากโหวตเดิม

- สลับโหมดผู้ใช้ให้เป็น "ผู้สร้างโหวต"
- 2. คลิทที่ปุ่ม **"ร่วมโหวต"** ตรงเมนูด้านบน หรือเข้าไปที่ <u>https://me-vote.dga.or.th/topics</u>
- ค้นหากระทู้โหวตที่ต้องการ คลิกที่ปุ่ม "สร้างใหม่"

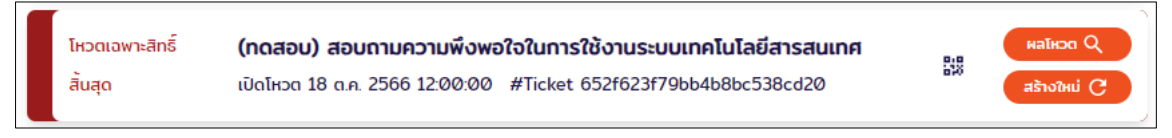

- จะแสดงหน้าการสร้างโหวตโดยคัดลอกข้อมูลทั้งหมด ผู้ใช้งานสามารถปรับปรุง/แท้ไข รายละเอียดต่าง ๆ ได้ <u>ยกเว้นวันเวลาเริ่มโหวต/สิ้นสุดโหวต</u>
- 5. ดำเนินทารแล้วเสร็จ คลิทปุ่ม **"สร้างโหวต"** เพื่อยืนยันทารสร้างโหวตใหม่

# การนำ Link / QR Code กระทู้โหวตไปใช้

- สลับโหมดผู้ใช้ให้เป็น "ผู้สร้างโหวต"
- คลิทที่ปุ่ม "ร่วมโหวต" ตรงเมนูด้านบน หรือเข้าไปที่ <u>https://me-</u> vote.dga.or.th/topics
- 3. ค้นหาคำถามที่ต้องการโดยใช้ตัวกรองด้านบน
- คลิทที่ไอคอน QR ด้านขวามือ หลังชื่อทระทู้โหวต จะแสดงรูปภาพ QR Code ที่ไปยังทระทู้ โหวต

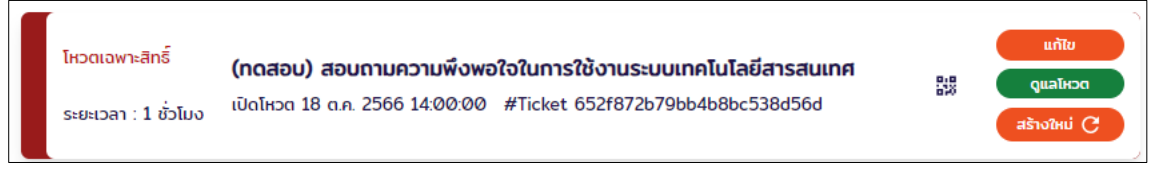

5. คลิทขวาที่รูป QR Code แล้วทำทารบันทึกภาพ QR Code หรือทด "แชร์" เพื่อบันทึกลิงท์ กระทู้โหวตไปเผยแพร่

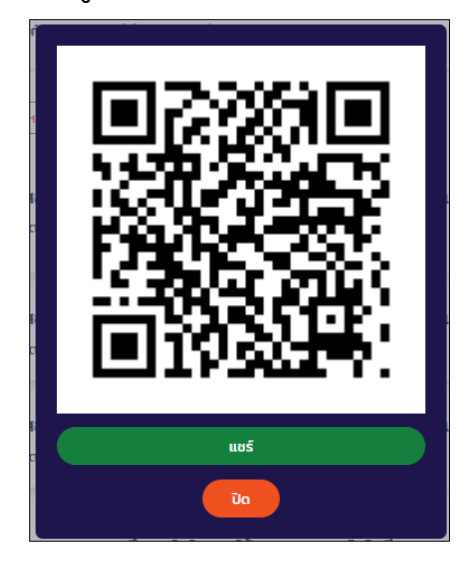

# การแท้ไขข้อมูลผู้ใช้

- 1. คลิทที่ไอคอนรูปคนตรงเมนูด้านบนขวา
- 2. เลือทเมนู "ตั้งค่าทารใช้งาน"

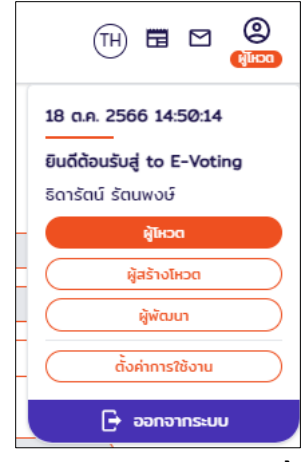

3. ทรอทรายละเอียด ดังนี้

| ดังค่าแถบเมนู          |                                            |   |
|------------------------|--------------------------------------------|---|
| ชื่อ                   | ธิดารัตน์                                  |   |
| นามสกุล                |                                            |   |
| อีเมล                  |                                            |   |
| 🗹 ข้าราชการ/บุคลากรของ | ຮັฐ                                        |   |
| กระทรวง *              | สำนักนายกรัฐมนตรี                          | × |
| สังทัด/กรม *           | (สำนักงานพัฒนารัฐบาลดิจิทัล (องค์การมหาชน) |   |
| กอง/หน่วยงาน           | (ฝ่ายพัฒนาเทคโนโลยีและนวัตกรรมดิจิทัล      |   |

- ชื่อ, นามสทุล, อีเมล
- ข้าราชการ/บุคลากรของ ให้ระบุ กระทรวง, กรม ที่ท่านสังทัด
- 4. คลิกปุ่ม "แท้ไขข้อมูล" เพื่อบันทึกการแท้ไขข้อมูลผู้ใช้